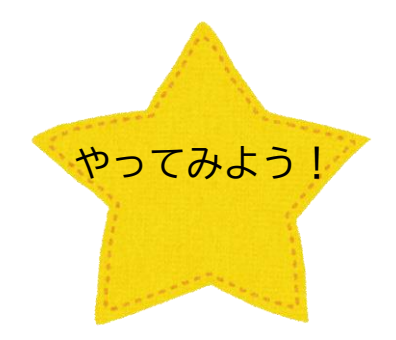

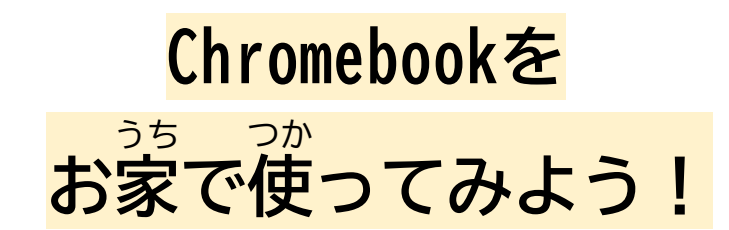

①Chromebookを開きます ②「次へ」をタップします

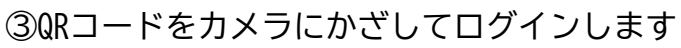

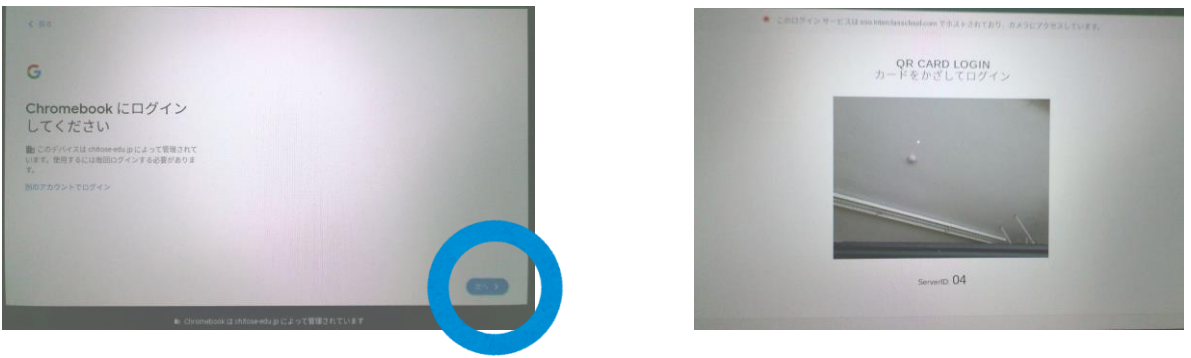

④右下の「設定」からおうちのWi-Fiの番号を探してタップします

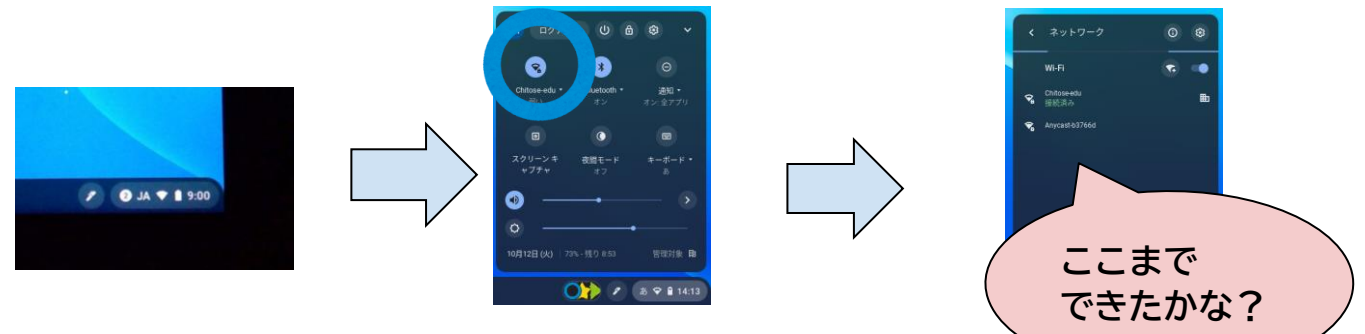

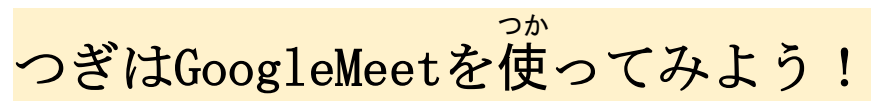

①Chromebookを開いてログインし、 三版の マークをタップします。 ②「2021中学部オンライン学活」をタップ し、クラスルームを開きます

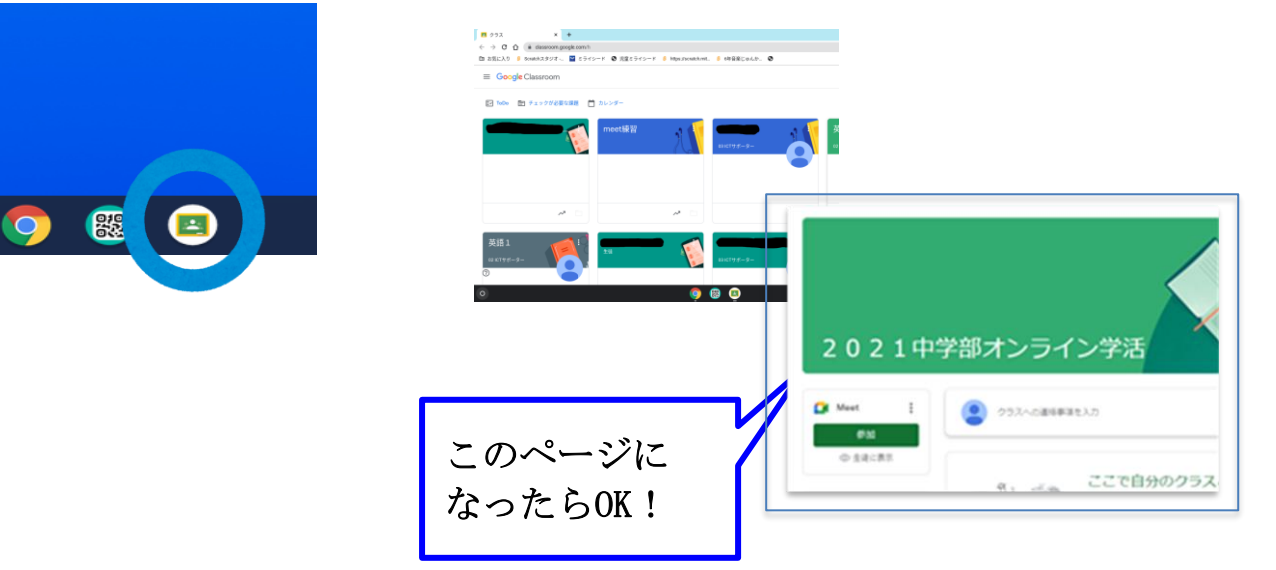

#### ③「参加」をタップしてMeetをはじめます

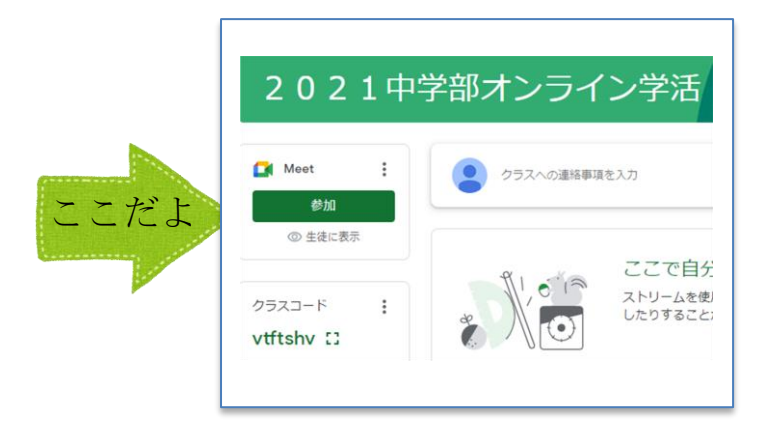

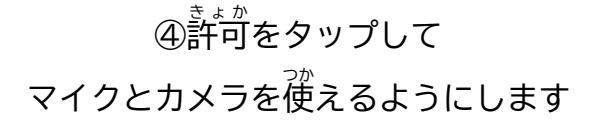

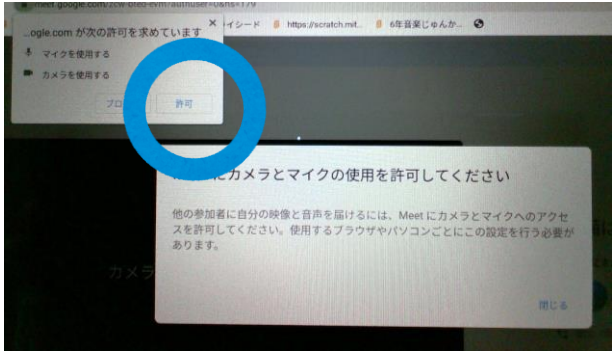

### ⑤参加をタップします

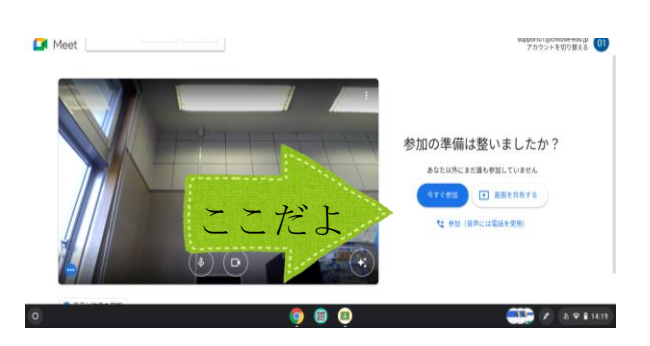

# ⑥終わるときは電話のマークをタップします

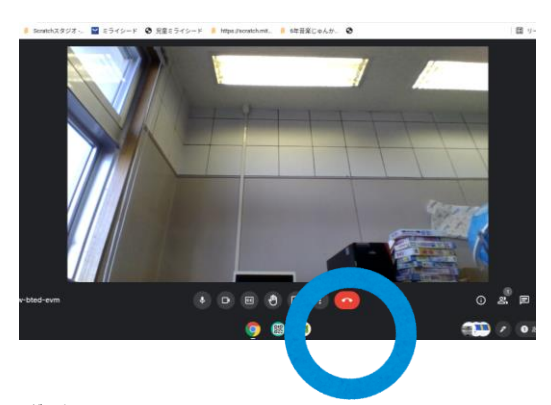

⑧右下からログアウトをします

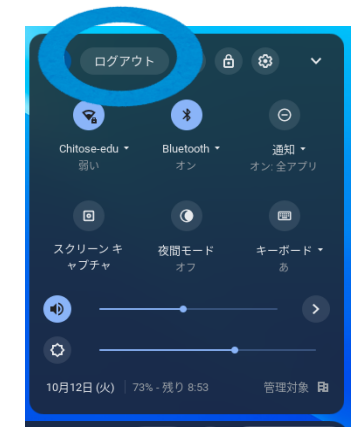

# ⑦右上の**≭**をタップして<u>画面</u>を閉じます

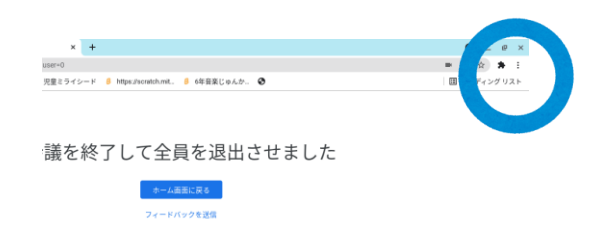

#### ⑨Chromebookを閉じて終わりです

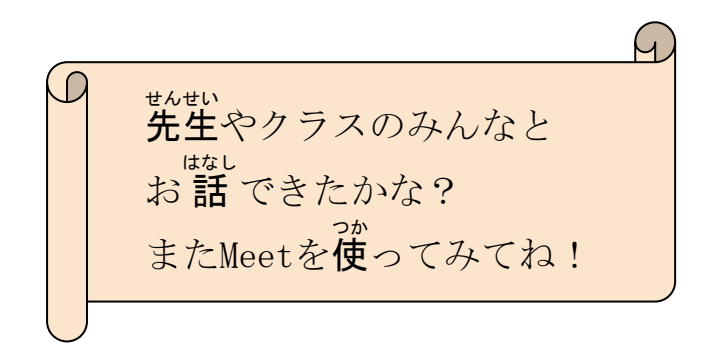